## SmartLife G1 – návod

Nainstalujte si aplikaci Smart Life (kompatibilní se systémy iOS a Android) a zaregistrujte se. Registraci je možné provést buď přes e-mailovou adresu, nebo telefonní číslo. Na zvolený telefon/email vám přijde registrační kód, po jeho vyplnění si zvolte heslo do aplikace.

| 13:52 💝 🛛 💐 🛱 🕆 🖩 83% 🛢                                                                                                    | 13:53 🗢 🔍 🕷 앱 앱 83% 💼                      | 13:53 💙 🛛 🔌 🕅 19:3% 🖬                      | 13:54 😎 🛋 融票加速 83% 💼                                                                       |
|----------------------------------------------------------------------------------------------------|--------------------------------------------|--------------------------------------------|--------------------------------------------------------------------------------------------|
|                                                                                                    | ← E-mail Telefon                           | ← E-mail Telefon                           | <                                                                                          |
|                                                                                                    | Registrace e-mailem                        | Zaregistrujte se podle mobilního čísla     | Zadejte ověřovací                                                                          |
|                                                                                                    | Czech Republic +420                        | Czech Republic +420                        | kód                                                                                        |
|                                                                                                    | E-mail                                     | Mobilni                                    |                                                                                            |
|                                                                                                    |                                            | Načtěte ověřovací kód                      |                                                                                            |
| and the second second se                                                                                                    | Načtěte ověřovací kód                      |                                            | Na vaši poštovní adresu byl odeslán ověřovací kód:<br>tomek@satomar.cz, Znovu odeslat(26s) |
|                                                                                                    |                                            |                                            |                                                                                            |
| 1.0.0                                                                                                    |                                            |                                            |                                                                                            |
| Registrovat                                                                                                    |                                            |                                            |                                                                                            |
| Přihlásit se s existujícím účtem                                                                                                    |                                            |                                            |                                                                                            |
|                                                                                                    | 👦 Souhlasim Smlouva o poskytování služeb a | 👦 Souhlasim Smlouva o poskytováni služeb a |                                                                                            |
| and the second division in which the second division is not the second division in the second division is not the second division in the second division is not the second division in the second division is not the second division in the second division is not the second division in the second division is not the second division in the second division is not the second division in the second division is not the second division is not the second division in the second division is not the second division in the second division in the second division is not the second division in the second division is not the second division in the second division is not the second division in the second division is not the second division in the second division in the second division in the second division in the second division division in the second division in the second division division division division division division division division division division division division division division division division division division division division division division division division division div | Ochrana osobních údajú                     | Ochrana osobních údajů                     |                                                                                            |
|                                                                                                    |                                            | ii o, k                                    | III O <                                                                                    |

Po úspěšné registraci si vytvořte svůj profil – rodinu. Můžete zvolit v jakých pokojích bude vaše SmartLife zařízení umístěno. Vyplňte také libovolné jméno rodiny a její umístění. Nyní můžete začít s přidáváním zařízení!

| 13:57 😎 🔍 👯 🖞 🗐 82% 🏚 | 13:57 🤜 🔌 證 禁 訓 8                              | 32% 🛢                |  |
|-----------------------|------------------------------------------------|----------------------|--|
|                       | < Přidat rodinu Doko                           | nčeno                |  |
|                       | Jméno rodiny Zadejte jméno rodiny              | Zadejte jméno rodiny |  |
|                       | Umisténí rodiny Nastavte umistění              |                      |  |
| 2                     | Smart zařízení v pokojich:                     |                      |  |
| 0.22.0                | Obývací pokoj                                  | 0                    |  |
|                       | Lożnice                                        | 0                    |  |
|                       | Druhá ložnice                                  | 0                    |  |
| Zapnout smart         | Jídelna                                        | 0                    |  |
| Vytvořte rodinu       | Kuchyně                                        | 0                    |  |
|                       | Studovna                                       | 0                    |  |
|                       | Přidejte další pokoj                           |                      |  |
| Odhlásit se           | Poté můžete kdykoli změnit nastavení místnosti |                      |  |
| III O <               | III O <                                        |                      |  |

Pozn. Při přidávání zařízení musí být telefon připojen na Wi-Fi síť, jejímž prostřednictvím budete následně SmartLife zařízení ovládat. Wi-Fi síť musí být na frekvenci 2,4 GHz.

Na úvodní obrazovce zvolte volbu Přidat zařízení (pokud již máte nějaké zařízení přidáno, zvolte + v pravé horní části obrazovky) a poté a poté zkontrolujte, zda je vybrána volba Přidat ručně.

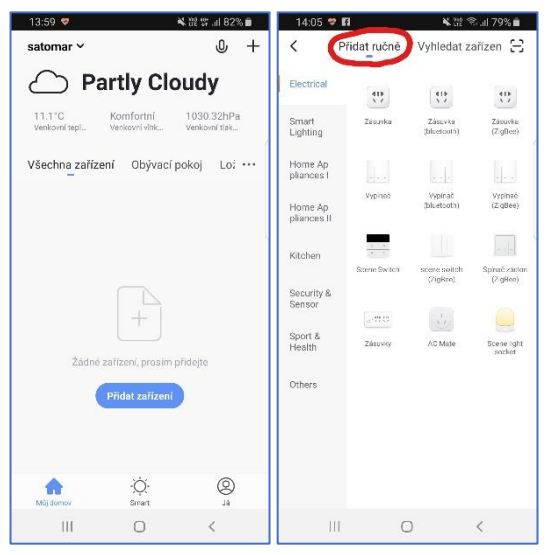

Pro přidání kamery G1 vyberte volbu Kamera v sekci Security & Sensor. Ujistěte se, že je kamera zapojena do elektrické zásuvky. Vyplňte heslo do Wi-Fi sítě. Na displeji telefonu se objeví QR kód, který je nutné umístit před objektiv kamery (ideálně do vzdálenosti 20-30 cm). Spustí se párování.

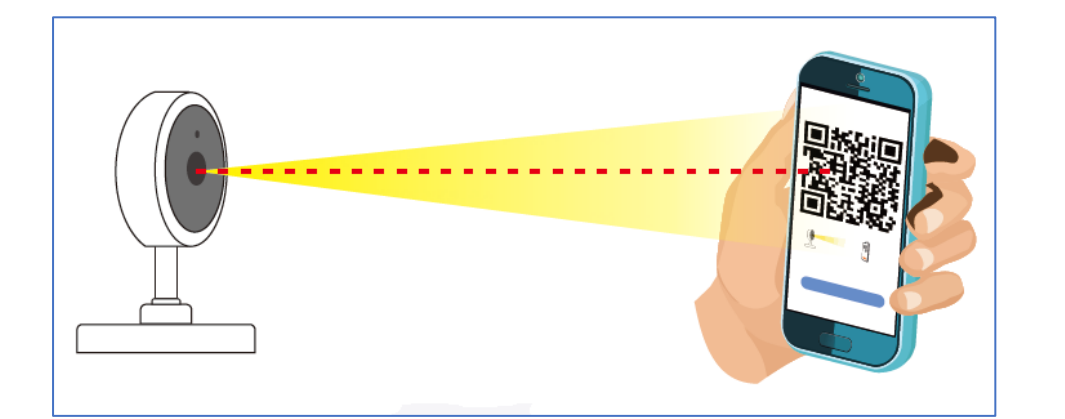

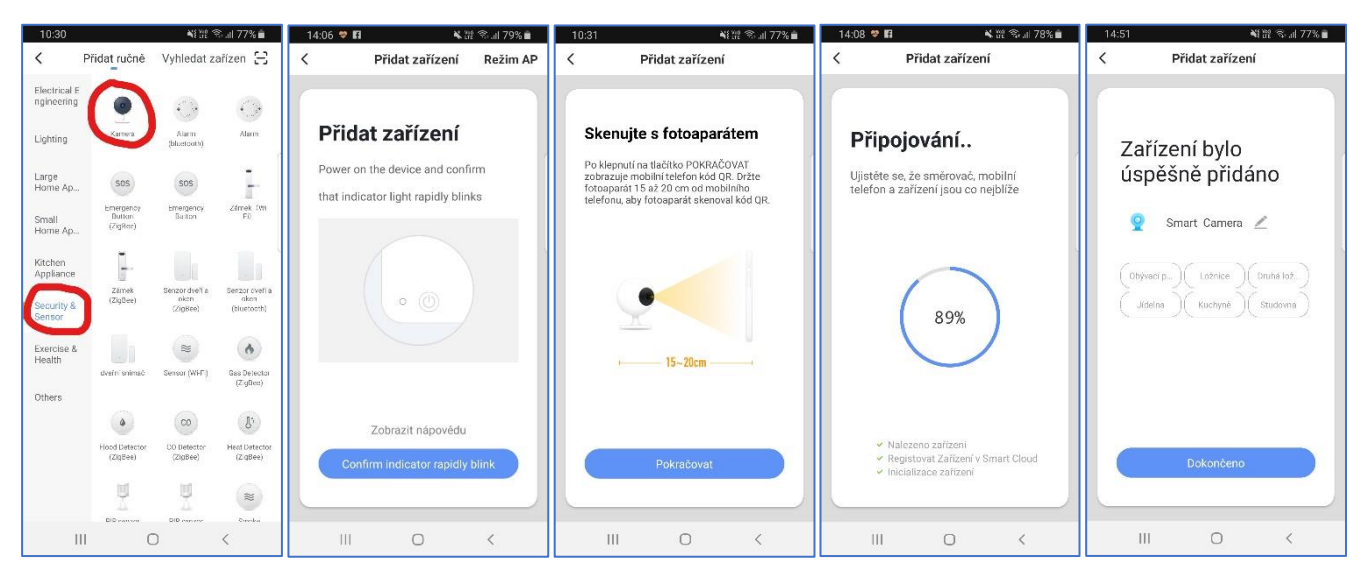

Pojmenování a umístění doporučujeme využívat zejména při plánu, kdy budete chtít používat více SmartLife zařízení. Nyní můžete začít zařízení používat! V základní přehledu vidíte jméno kamery a informaci o tom, zda je online.

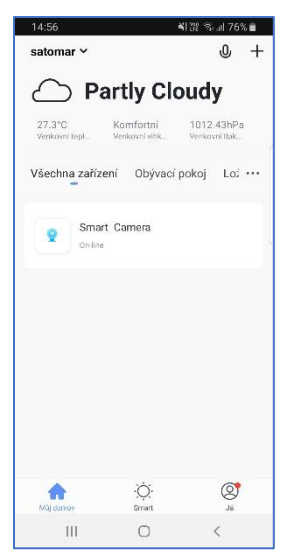

Pokud klepnete na název kamery, vidíte aktuálně snímaný obraz a možnosti nastavení kamery

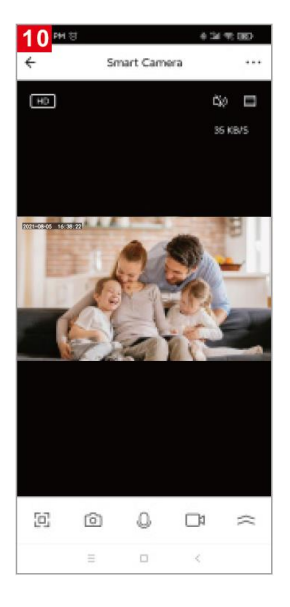

Zařízení je určeno pro domácí použití.

Pro uložení nahrávaného obrazu, ale i pro případné aktualizace je nutné mít v kameře vloženou paměťovou kartu microSD 8-128 GB.

Kameru resetujete dlouhým stiskem (cca 5 sekund) resetovacího otvoru.